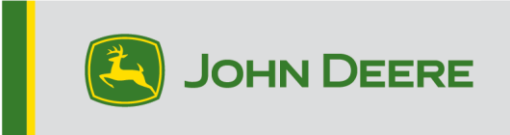

### Monitores e Componentes do Sistema GreenStar™

Estas instruções incluem a instalação do Live Update do GreenStar<sup>™</sup>, o download de atualizações e a atualização dos monitores GreenStar<sup>™</sup> junto com os componentes do sistema. O GreenStar<sup>™</sup> Live Update é um utilitário executado em um laptop ou computador desktop, e é compatível com os sistemas operacionais Microsoft Windows®. Ele apresenta um alerta quando há uma atualização disponível e gerencia o download e manipulação dos arquivos de atualização para monitores e componentes do sistema GreenStar<sup>™</sup> incluindo Receptores StarFire<sup>™</sup>, Monitores GreenStar<sup>™</sup> Originais, Unidade de Controle de Taxa GreenStar<sup>™</sup>, etc.

### Índice Analítico

| Seção A — Faça o download e a Instalação do GreenStar™ Live Update        | 2   |
|---------------------------------------------------------------------------|-----|
| Seção B — Cópia de Arquivos de Atualização para Cartão de Memória Externo | 6   |
| Seção C — Monitores GreenStar™ 2 2100 e 2600                              | .10 |
| Seção D — Monitor GreenStar™ 2 1800                                       | .12 |
| Seção E — Monitor GreenStar™ 3 2630                                       | .14 |
| Seção F — Formatação de um Novo Cartão Compact Flash ou USB               | .15 |
| Seção G — Remoção de Arquivos do Cartão Compact Flash ou USB              | .17 |
| Seção H — Verificação da Versão Atual do Software Instalado               | .18 |

### Seção A

#### Download e Instalação do GS Live Update

Se já tiver o GS Live Update instalado, vá para a Seção B. Caso contrário, prossiga às seguintes etapas.

- 1. Vá para <u>www.deere.com</u>.
- 2. Clique em Peças e Serviço.
- 3. Clique em StellarSupport™ no menu suspenso.
- 4. Clique em Atualizações do Software.
- 5. Clique para expandir a seção Monitores GreenStar™ 3 2630 e Monitores GreenStar™ 2 (1800, 2100/2600) e Unidades de Controle.
- 6. Clique no botão Download.
- 7. Clique em Salvar.

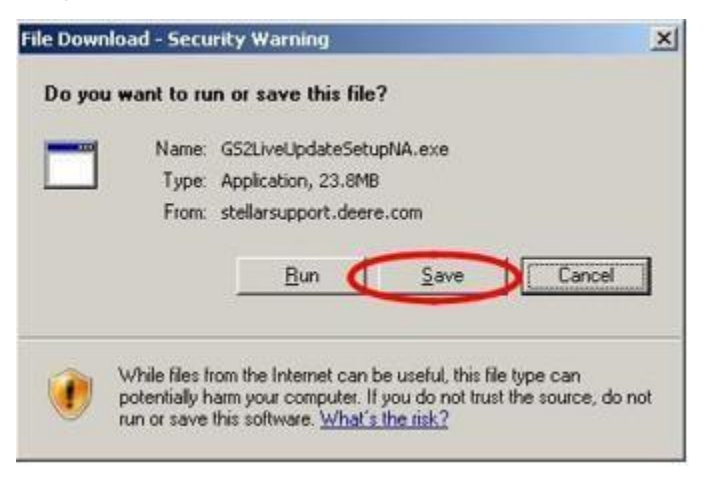

8. Clique primeiro em Área de Trabalho, e então em Salvar.

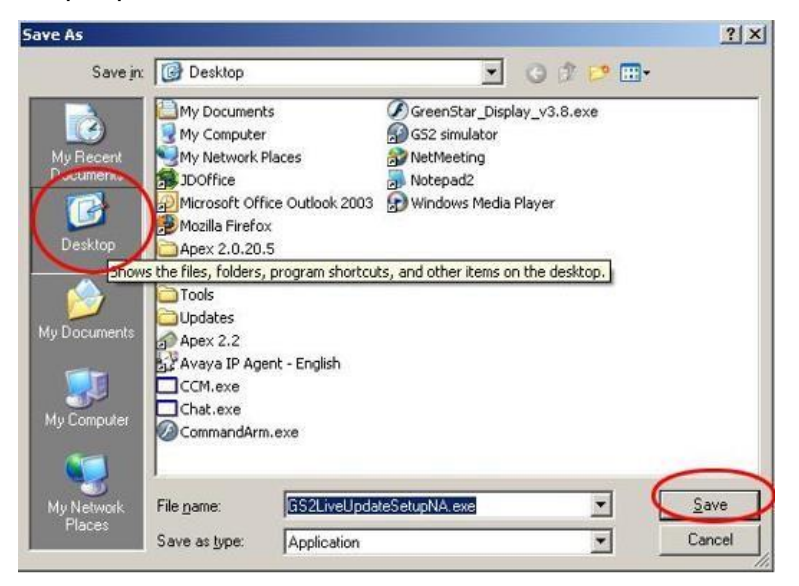

OBSERVAÇÃO: Se a janela a seguir aparecer, clique em Executar e vá para a Etapa 6.

| ownload comp                                  | lete                                                              |   |
|-----------------------------------------------|-------------------------------------------------------------------|---|
| Dowr                                          | nload Complete                                                    |   |
| GS2LiveUpdateS                                | etupNA.exe from stellarsupport.deere.com                          |   |
| Downloaded:<br>Download to:<br>Transfer rate: | 23.8MB in 17 sec<br>C:\Doc\GS2LiveUpdateSetupNA.exe<br>1.40MB/Sec |   |
| Close this dia                                | log box when download completes                                   |   |
|                                               | <u>B</u> un Open <u>F</u> older Clos                              | e |

- 9. Quando o download do aplicativo for concluído, localize o ícone GSLiveUpdateSetup.exe na área de trabalho e dê dois cliques nele.
- 10. Selecione seu país e idioma, e então pressione Próximo.

| John Deere GS Live Update Setup                                                                         | <b>X</b>      |
|----------------------------------------------------------------------------------------------------|---------------|
| GS Live Update Preferences                                                                              |               |
| Select a country and language from options you<br>want and click Next to continue.<br>Select a country: |               |
| United States / Canada 🔹                                                                                |               |
| Select a language:                                                                                      |               |
| English                                                                                                 |               |
|                                                                                                    |               |
|                                                                                                    |               |
|                                                                                                    |               |
|                                                                                                    |               |
|                                                                                                    |               |
|                                                                                                    | Next > Cancel |

11. Marque a caixa relacionada ao(s) monitor(es) de sua propriedade para fazer download do software adequado e clique em Próximo para continuar.

OBSERVAÇÃO: É recomendado selecionar todos os monitores de sua propriedade para que as atualizações sejam baixadas ao mesmo tempo. Se for necessário fazer download de uma atualização posteriormente, volte para Deere.com e selecione o botão fazer download para a atualização desse monitor; consulte a Etapa 1.

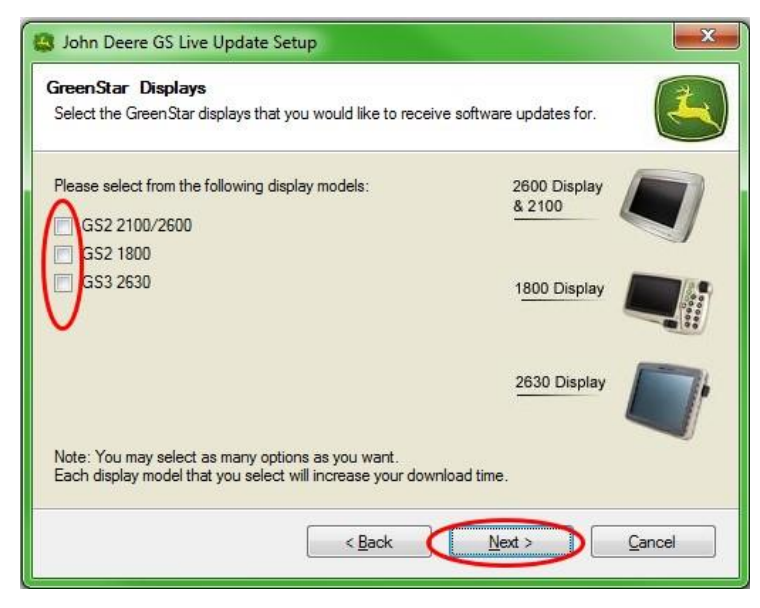

12. Leia a página de Boas-vindas e clique em Próximo para continuar

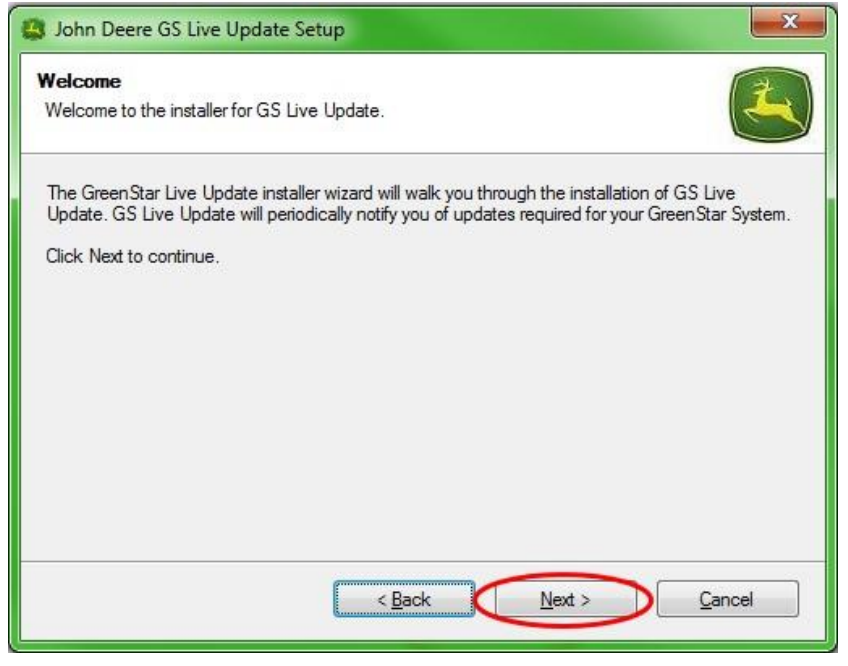

13. Leia o contrato de licença do software do Live Update, selecione "Eu concordo..." e selecione Próximo para continuar.

| License Agreement                                                                                                    | *        |
|----------------------------------------------------------------------------------------------------|----------|
| Please read the following license agreement carefully.                                                                                                    | 3        |
| GREENSTAR UPDATE SOFTWARE LICENSE AGREEMENT                                                                                                    | *<br>(E) |
| IMPORTANT READ CAREFULLY: THIS SOFTWARE LICENSE AGREEMENT (THE<br>"AGREEMENT") IS A LEGAL AND ENFORCEABLE CONTRACT BETWEEN YOU<br>(EITHER AN INDIVIDUAL OR A SINGLE BUSINESS ENTITY) AND DEERE & COMPANY,<br>ACTING THROUGH ITS JOHN DEERE INTELLIGENT SOLUTIONS GROUP BUSINESS<br>("DEERE") AND GOVERNS YOUR USE OF THE GREENSTAR UPDATE SOFTWARE (THE<br>"SOFTWARE"), INCLUDING COMPUTER PROGRAMS AND, AS APPLICABLE,<br>ASSOCIATED MEDIA, AND THE PRINTED OR ONLINE DOCUMENTATION<br>("DOCUMENTATION"). DEERE IS WILLING TO LICENSE THE SOFTWARE TO YOU<br>(REFERENCED BELOW AS "YOU" OR "YOUR") ONLY ON THE CONDITION THAT YOU |          |
| <ul> <li>I agree to the terms of this license agreement</li> <li>I do not agree to the terms of this license agreement</li> </ul>                                                                                                    |          |
| < Back Next > Cancel                                                                                                    |          |

14. Certifique-se de que o atalho Criar GS Live Update na área de trabalho esteja selecionado e clique em Próximo. O Live Update abrirá automaticamente.

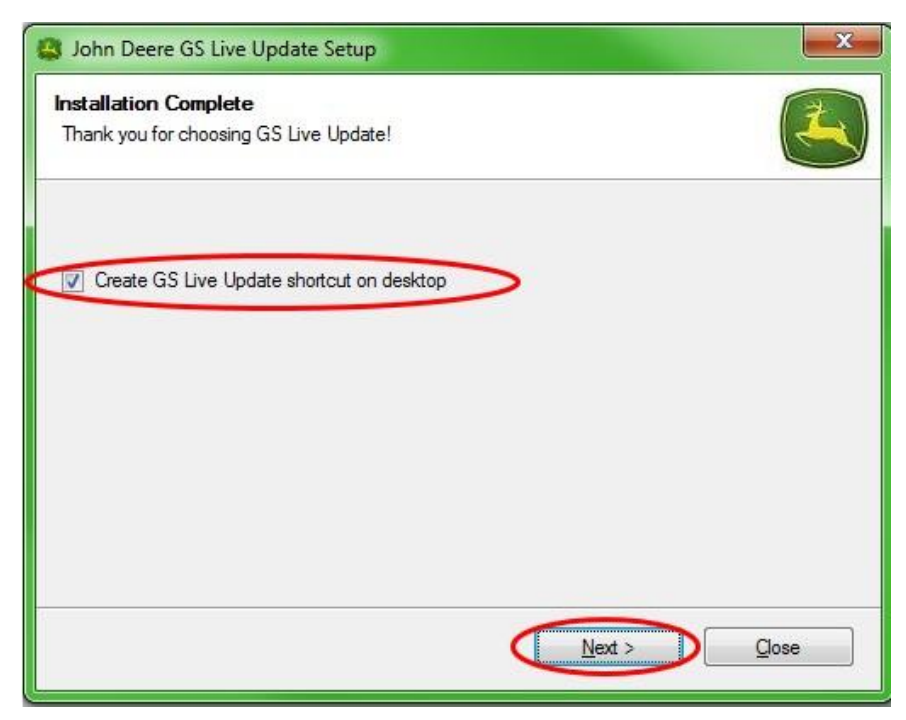

## Seção B

### Cópia de Arquivos de Atualização para Cartão de Memória Externo

Cartão de Memória refere-se ao Cartão Compact Flash ou dispositivo de memória USB, dependendo de qual monitor está sendo atualizado, o GreenStar™ 2 2100/2600 ou o GreenStar™ 2 1800/GreenStar™ 3 2630, respectivamente.

- 1. Abra o Live Update se ainda não estiver aberto.
- Insira o Cartão de Memória no computador. Verifique se apenas um cartão de memória está inserido.
- Selecione Informações para determinar a versão do software que está atualmente no Live Update para cada monitor.

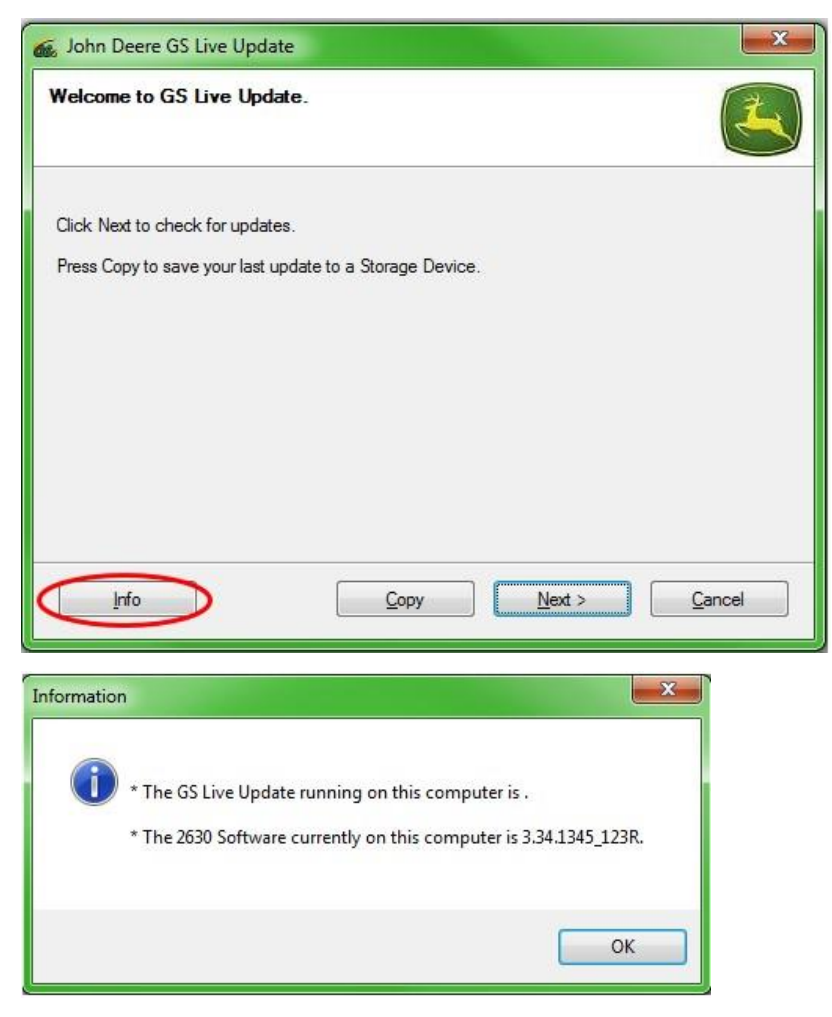

OBSERVAÇÃO: A versão do software que está atualmente no Live Update deve ser superior à versão atual instalada no monitor. Consulte a Seção H, Etapas 1-5 para mais informações.

4. Selecione Próximo para verificar quais são as últimas atualizações.

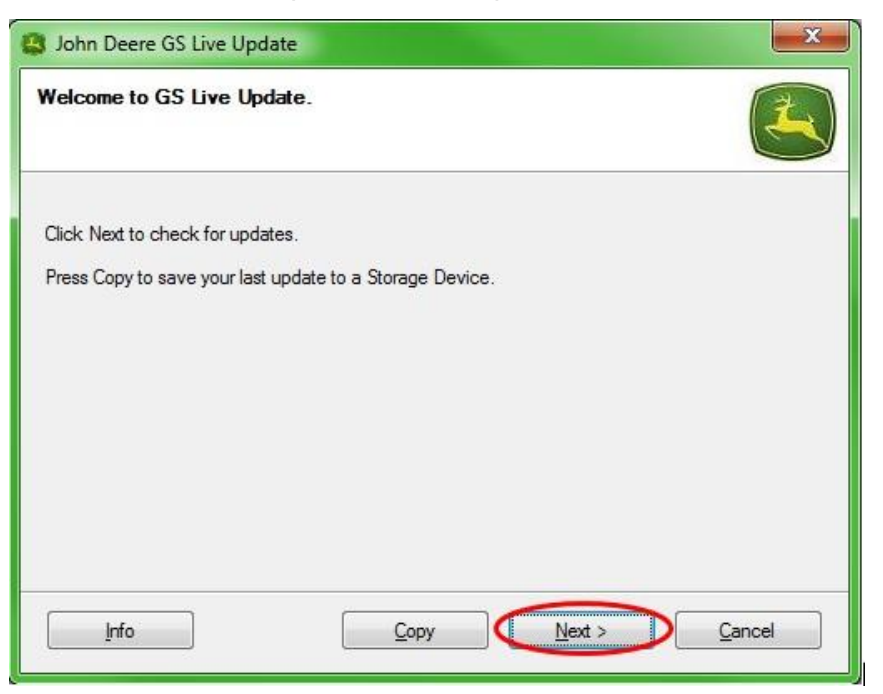

OBSERVAÇÃO: É recomendado apagar todos os arquivos de atualização do seu cartão de memória antes de executar a etapa 5. Consulte a Seção G, Etapas 1-9 para instruções desse processo.

# IMPORTANTE: Remova todos os arquivos de reprogramação antes de instalar novos arquivos de atualização no cartão de memória ou USB.

OBSERVAÇÃO: Se esta for a primeira vez que está usando seu novo cartão de memória, você precisará formatá-lo antes de salvar qualquer arquivo de atualização nele. Consulte a Seção F, etapas 1-7 para mais instruções sobre este processo.

5. Selecione **Copiar** para transferir os arquivos de atualização do Live Update para o seu cartão de memória.

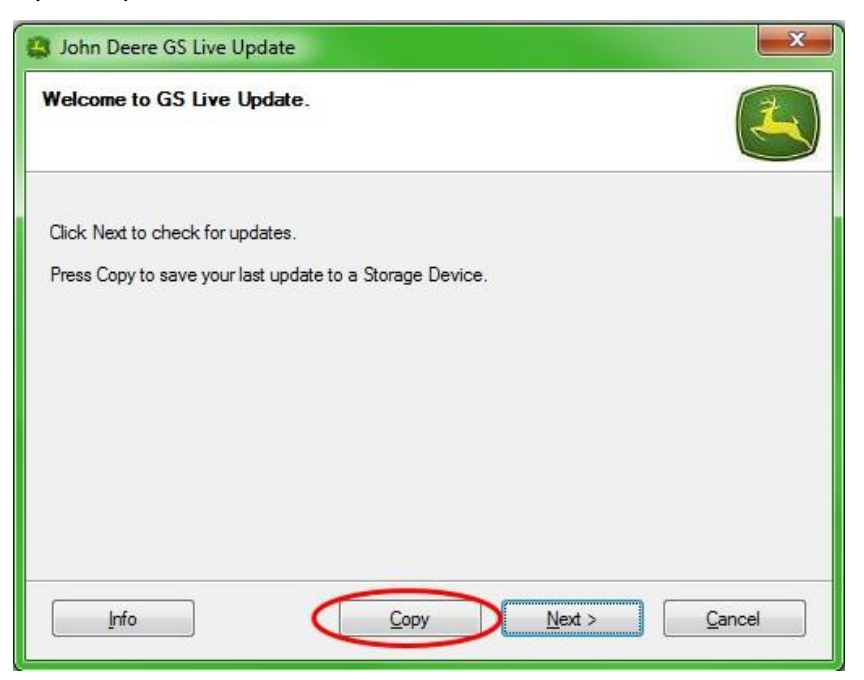

6. Selecione o Modelo do Monitor e a letra da unidade. Se seu cartão de memória não aparecer, desconecte o leitor do cartão ou o cartão de memória USB e tente outra porta USB, então pressione Atualizar até que ele apareça. Clique em Copiar Agora para copiar as atualizações no cartão de memória.

| John Deere GS Live Update                                                                                                    | X                                                                      |
|----------------------------------------------------------------------------------------------------|------------------------------------------------------------------------|
| Copy Software to storage device                                                                                                    |                                                                        |
| Select the display model and the letter of the storage device a<br>storage device.<br>Note: If the appropriate drive letter is not in the dropdown list<br>is in the drive, and press Refresh. | and click "Copy Now" to copy to<br>above, make sure the storage device |
| Select display model:                                                                                                    |                                                                        |
| 2630                                                                                                    | •                                                                      |
| Select drive letter:                                                                                                    |                                                                        |
| Removable Disk (D:)                                                                                                    | •                                                                      |
| Do not copy display software for two different display models o                                                                                                    | onto the same storage media.                                           |
| Info Refresh                                                                                                    | Copy Now Cancel                                                        |
|                                                                                                    |                                                                        |

7. Quando a atualização estiver concluída, você verá a seguinte janela. Clique em **Fechar.** 

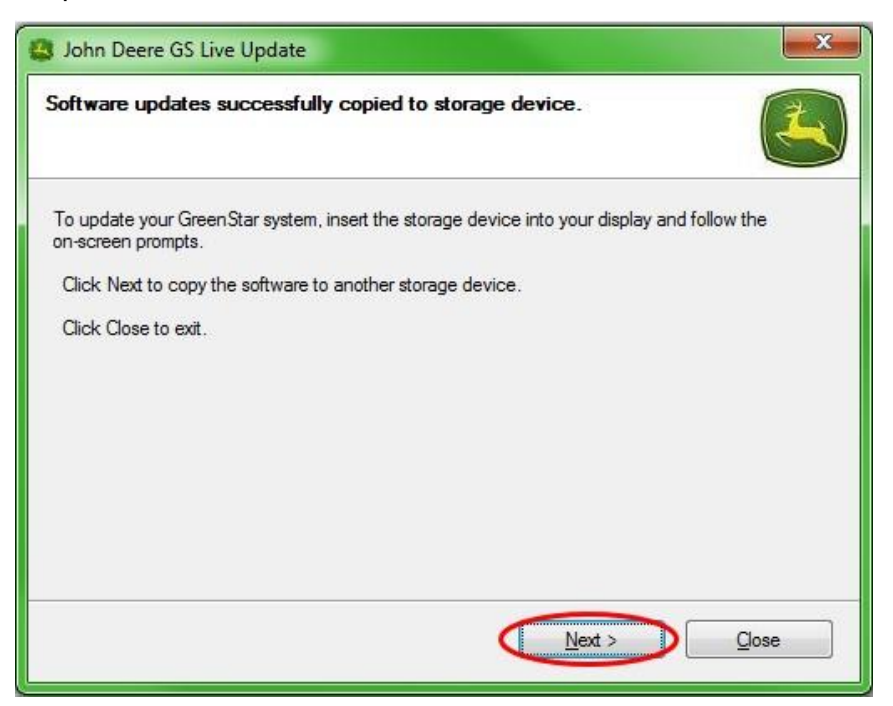

8. Remova o cartão de memória do computador.

#### Monitores GreenStar™ 2 2100 e 2600

O monitor não estará disponível para uso durante as atualizações do software. O tempo de atualização do monitor e de outras unidades de controle é de uma hora ou mais.

IMPORTANTE: Não remova a alimentação chaveada, a alimentação não chaveada ou o cartão flash durante a reprogramação.

- 1. Insira o cartão compact flash no monitor (com o sistema DESLIGADO).
- 2. Ligue a chave de ignição na máquina para alimentar o monitor.

OBSERVAÇÃO: O monitor verificará as versões do software do monitor e das unidades de controle aplicáveis conectadas ao sistema e listará as atualizações disponíveis no cartão flash. Se a mensagem não for exibida, faça download a atualização do software e copie-a para o cartão flash novamente.

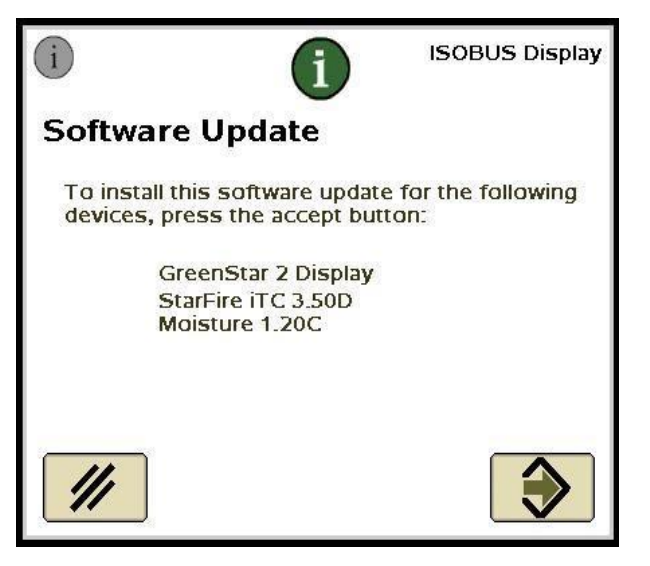

3. Selecione Cancelar para concluir manualmente as atualizações para o

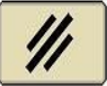

monitor e as unidades de controle

OBSERVAÇÃO: Não pressione Aceitar se houver uma atualização do monitor. Execute as atualizações do software manualmente seguindo as etapas a seguir.

4. Usando o menu, selecione Central de Mensagens.

5. Selecione a tecla programável "A".

| Messa                                  | ge Center - Reprogram Device        |                   |                  | <u>A</u> |                                                                      |
|----------------------------------------|-------------------------------------|-------------------|------------------|----------|----------------------------------------------------------------------|
| System Bundle Version: V_2.8.1033_124H |                                     |                   |                  | <b>i</b> |                                                                      |
|                                        | Component                           | Softw             | are Version      |          |                                                                      |
|                                        | GreenStar Display 2600<br>updated// | V_2.8.10<br>Card: | 33<br>V_2.8.1033 |          | 100 Films<br>Dia band<br>Ga Alizar<br>Galdar<br>Hillinan<br>Hillinan |
|                                        | GPS Receiver                        | 2.70A<br>Card:    | 2.805            |          |                                                                      |
|                                        | App Controller 1120                 | Card:             | 1.51V            |          |                                                                      |
|                                        | AirCart Controller                  | Card:             | 0.11 <b>A</b>    |          |                                                                      |
| ₽                                      | Steering Controller                 | Card:             | 1.13A            |          |                                                                      |
|                                        | E Reprogram                         |                   |                  |          | 11:49pm                                                              |
|                                        | Device                              |                   |                  |          |                                                                      |

- 6. Selecione o Monitor GreenStar™ e selecione "E" (Reprogramar Dispositivo).
- 7. Na caixa suspensa ao lado de Mudar para a versão, selecione a versão mais atual do software.

|                                      | ·       | l |        |
|--------------------------------------|---------|---|--------|
| Reprogram Dev                        | lce     |   |        |
| <u>Version</u><br>GPS Receiver 2.80S |         |   |        |
| Change to C                          | <b></b> |   |        |
|                                      |         |   |        |
| E //                                 | Ĩ �     |   |        |
|                                      |         |   |        |
|                                      |         |   | 12:59a |
|                                      |         |   |        |
|                                      |         |   |        |

8. Selecione Aceitar

 $\checkmark$ 

- 9. A seguinte mensagem aparecerá quando a atualização estiver concluída: A atualização foi instalada com sucesso.
- 10. Repita as etapas 6 a 9 nesta seção para atualizar as unidades de controle individuais.

### Monitor GreenStar™ 2 1800

O monitor verificará as versões do software do monitor e das unidades de controle aplicáveis conectadas ao sistema e listará as atualizações disponíveis na memória USB. Se esta mensagem não for exibida, faça download da atualização do software e copie-a na memória USB novamente. As atualizações da unidade de controle (por exemplo, Receptor StarFire<sup>™</sup>, etc.) permanecem no dispositivo USB e não são armazenadas no monitor.

# IMPORTANTE: Não remova a alimentação chaveada, a alimentação não chaveada nem o dispositivo de memória USB durante a reprogramação.

- 1. Insira o dispositivo de memória USB no monitor (com o sistema LIGADO).
- 2. Uma mensagem de *USB Detectado* aparecerá se o monitor reconhecer o dispositivo USB. Leia e Aceite a mensagem.
- 3. Selecione Aceitar para atualizar o monitor e todos as unidades de controle listadas.

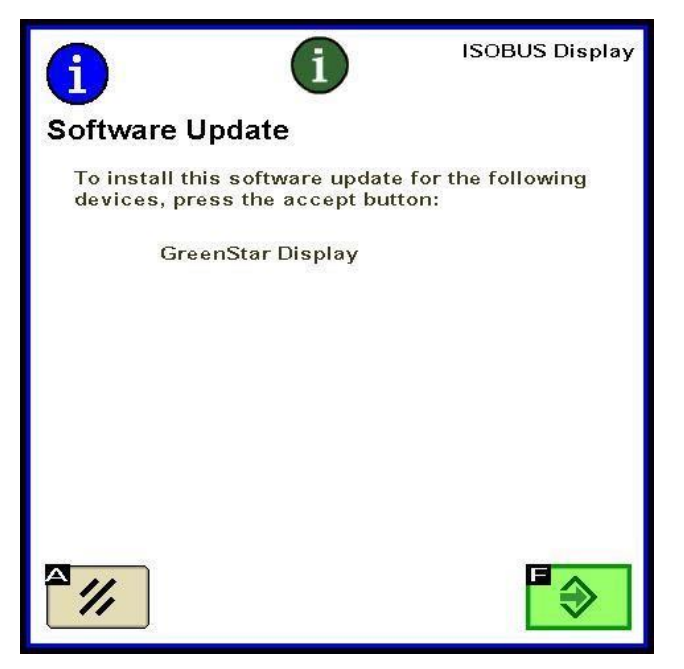

OBSERVAÇÃO: O monitor não estará disponível para uso durante as atualizações do software. O tempo de atualização do monitor e de outras unidades de controle é de uma hora ou mais.

4. Durante a reprogramação, a seguinte mensagem aparecerá. O monitor se reiniciará e continuará a reprogramação depois que essa mensagem for aceita.

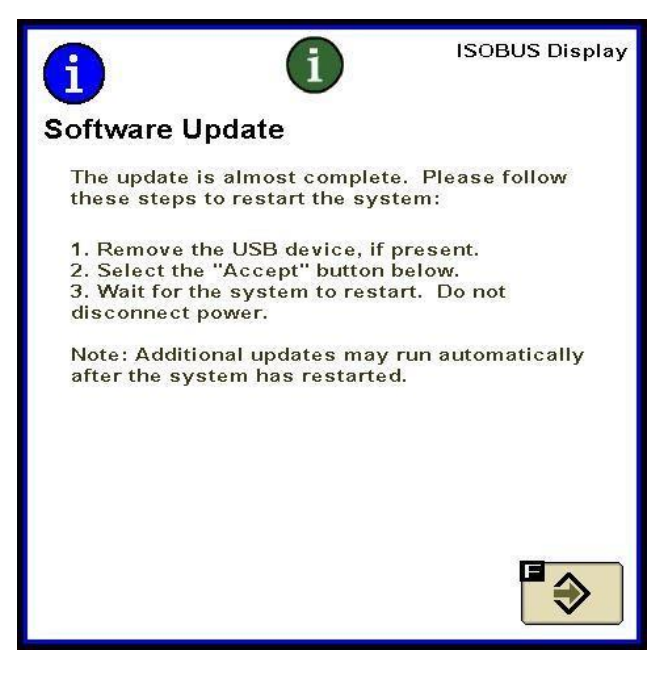

5. Quando a atualização for concluída, uma mensagem com uma Marca de Seleção Verde aparecerá.

### Monitor GreenStar™ 3 2630

O monitor verificará as versões do software do monitor e das unidades de controle aplicáveis conectadas ao sistema e listará as atualizações disponíveis na memória USB. Se esta mensagem não for exibida, faça download da atualização do software e copie-a na memória USB novamente. As atualizações da unidade de controle (por exemplo, Receptor StarFire<sup>™</sup>, etc.) permanecem no dispositivo USB e não são armazenadas no monitor.

# IMPORTANTE: Não remova a alimentação chaveada, a alimentação não chaveada nem o dispositivo de memória USB durante a reprogramação.

- 1. Insira o dispositivo de memória USB no monitor (com o sistema LIGADO).
- 2. Uma mensagem de *USB Detectado* aparecerá se o monitor reconhecer o dispositivo USB. Leia e Aceite a mensagem.
- 3. Selecione Aceitar para atualizar o monitor e todos as unidades de controle listadas.

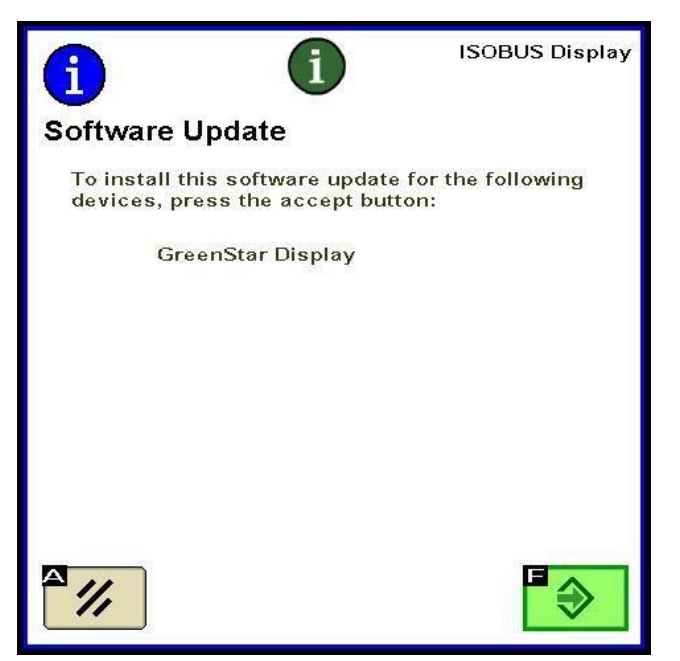

OBSERVAÇÃO: O monitor não estará disponível para uso durante as atualizações do software. O tempo de atualização do monitor e de outras unidades de controle é de uma hora ou mais.

4. Quando a atualização for concluída, uma mensagem com uma Marca de Seleção Verde aparecerá.

## Seção F

### Formatação de um Novo Cartão Compact Flash ou do USB

O monitor verificará as versões do software do monitor e das unidades de controle aplicáveis conectadas ao sistema e listará as atualizações disponíveis na memória USB. Se esta mensagem não for exibida, é necessário verificar qual versão do software está no monitor e cartão de memória.

- 1. Para formatar um novo cartão de memória ou memória USB, insira o cartão de memória no computador.
- 2. Abra o ícone Meu Computador na área de trabalho. Isso pode ser listado como Computador para o SO Vista® e Windows® 7.
- Clique com o botão direito na Letra da Unidade na qual seu cartão de memória está conectado no momento.
- 4. Selecione a opção formatar.

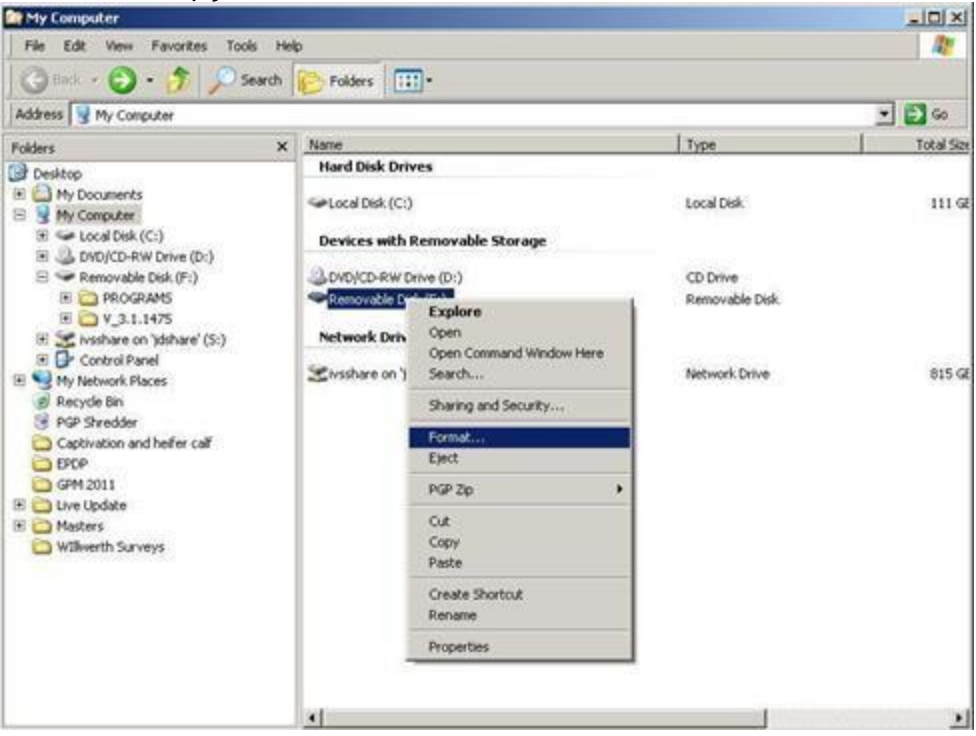

5. Na tela pop-up, altere o Sistema do Arquivo para FAT32, selecione a caixa ao lado de Formatação rápida, e selecione **Iniciar**.

| Capacity:                                     |                           |
|-----------------------------------------------|---------------------------|
| 7.54 GB                                       | 76                        |
| ile system                                    |                           |
| FAT32 (Default)                               |                           |
| location unit siz                             | ze                        |
| 4096 bytes                                    |                           |
| /olume <mark>la</mark> bel                    |                           |
| /olume label                                  |                           |
| Format options                                | s<br>at                   |
| Format options                                | at<br>IS-DOS startup disk |
| Format options Quick Forma Create an M        | IS-DOS startup disk       |
| /olume label<br>Format options<br>Quick Forma | 15-DOS startup disk       |

6. Leia a advertência pop-up que aparece na próxima tela e selecione OK.

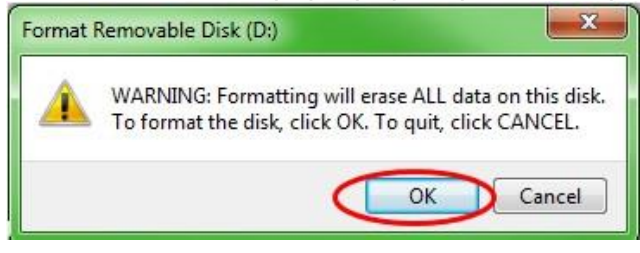

OBSERVAÇÃO: Ao formatar um cartão de memória com dados, esses dados serão excluídos permanentemente durante o processo de formatação. Para evitar perda de dados essenciais, descarregue todos os dados no Apex<sup>™</sup> ou salve uma cópia de todo o conteúdo do cartão de memória em outro local.

7. Confirme a mensagem de conclusão da formatação.

## Seção G

### Remoção de Arquivos do Cartão Compact Flash ou do USB

- 1. Para remover arquivos do software antigo do seu cartão de memória, insira o cartão de memória no computador.
- Abra o ícone Meu Computador na área de trabalho. Isso pode ser listado como Computador para o SO Vista® e Windows® 7.
- 3. Abra a Letra da Unidade na qual seu cartão de memória está conectado no momento.
- Clique com o botão direito na pasta cujo nome começa com "V" seguido de uma série de números. Selecione a opção Excluir.
- 5. Clique com o botão direito na pasta **Programas** e selecione **Excluir**.
- 6. Clique com o botão direito na pasta Fontes e selecione Excluir.
- 7. Clique com o botão direito em ManifestFile.sdm e selecione Excluir.
- 8. Clique com o botão direito em ManifestFile.crc e selecione Excluir.
- 9. Clique com o botão direito na pasta Arquivos Flash e selecione Excluir.

Observação: O arquivo **ManifestFile.crc**, a pasta Arquivos **Flash** e a pasta **Fontes** só estarão listados para alguns monitores.

## Seção H

#### Verificação da Versão Atual do Software Instalado

- Para determinar a versão do software instalado atualmente em um Monitor GreenStar<sup>™</sup>, selecione Menu >> Monitor >> Diagnósticos >> Sobre e consulte o número de compilação do Software do Aplicativo.
- 2. Para determinar a versão do software atualmente carregado no cartão de memória, insira o cartão de memória no computador.
- 3. Abra o ícone **Meu Computador** na área de trabalho. Isso pode ser listado como Computador para o SO Vista® e Windows® 7.
- 4. Abra a Letra da Unidade na qual seu cartão de memória está conectado no momento.

| why computer                                                                |          |                                               |
|-----------------------------------------------------------------------------|----------|-----------------------------------------------|
| le Edit View Favorites                                                      | Too      | al Help                                       |
| 3 tack + 3 - 5                                                              | $\rho_1$ | Search 😥 Folders 🛄 -                          |
| ádress 🙀 My Computer                                                        |          | 🗉 🛃 👳                                         |
|                                                                             |          | Name                                          |
| system lasks                                                                | ~        | Hard Disk Drives                              |
| <ul> <li>View system information</li> <li>Add or remove programs</li> </ul> |          | Ser Local Dek (C:)                            |
| D Change a setting                                                          |          | Devices with Removable Storage                |
| Other Places                                                                | *        | DVD(CD-RW Drive (D()     Persovable Disk (F:) |
| My Network Places                                                           |          | Network Drives                                |
| My Documents                                                                |          | Standard on Mahard (51)                       |
| Control Panel                                                               |          | Turner (1)                                    |
| Details                                                                     | *        |                                               |
| My Computer<br>System Folder                                                |          |                                               |
|                                                                             |          |                                               |
|                                                                             |          | 4                                             |

5. Haverá vários arquivos/pastas listados na página. Registre o nome completo da pasta cujo nome começa com "V" seguido de uma série de números.

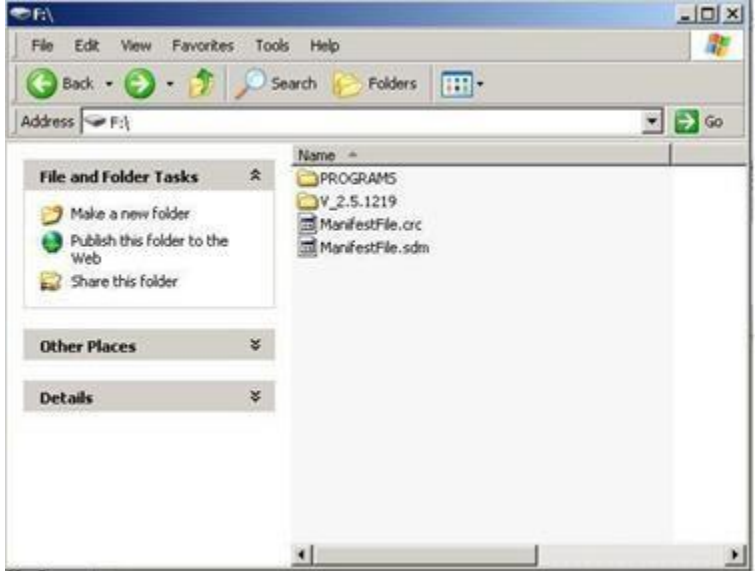

OBSERVAÇÃO: Esse número deve corresponder à versão do software que está atualmente no Live Update da Seção B, Etapa 3. Esse número também deve ser superior à versão atual do software que está atualmente no monitor. Consulte a Seção G, Etapa 1 para mais informações.